## Sauvegarde des favoris de Internet Explorer

## Démarrez Internet Explorer

Faites les touches ALT + F. Vous devriez obtenir le visuel suivant :

## Cliquez sur Importer et exporter

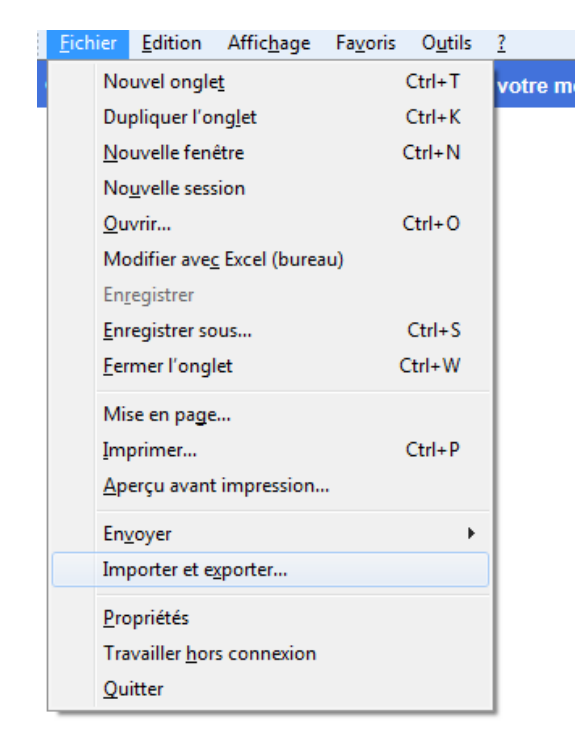

## Cliquez sur Exporter vers un fichier

Cliquez sur Suivant

Ne cochez que Favoris

Cliquez sur Suivant

Assurez-vous que ce soit Favoris qui est surligné

Cliquez sur Suivant

Laissez le chemin d'accès par défaut (ex : \\employes.cegeptr.qc.ca\...\Mes Documents\bookmark.htm)

Cliquez sur **Exporter** 

Cliquez sur Terminer

Assurez-vous que le fichier *Bookmark.htm* se trouve bien sur votre Mes Documents (H:)